1. 概要

今回の実験実習では、GISサーバー(XXX室に設置)6台を利用して、サテライトラボからのリモート操作により実習を行う。

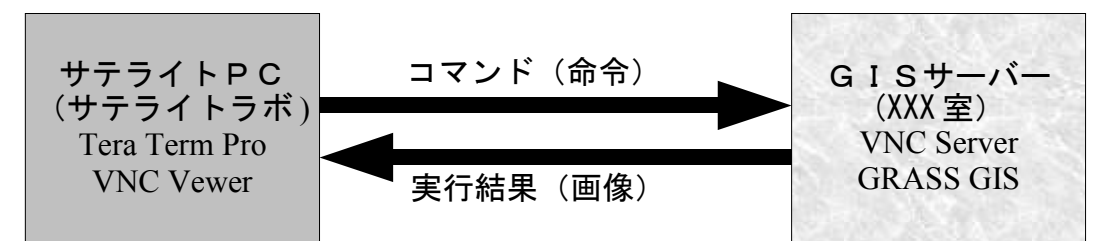

- 2. GISサーバーとの接続設定
  - 1) <u>TeraTerm Pro(with TTSSH)</u>の起動

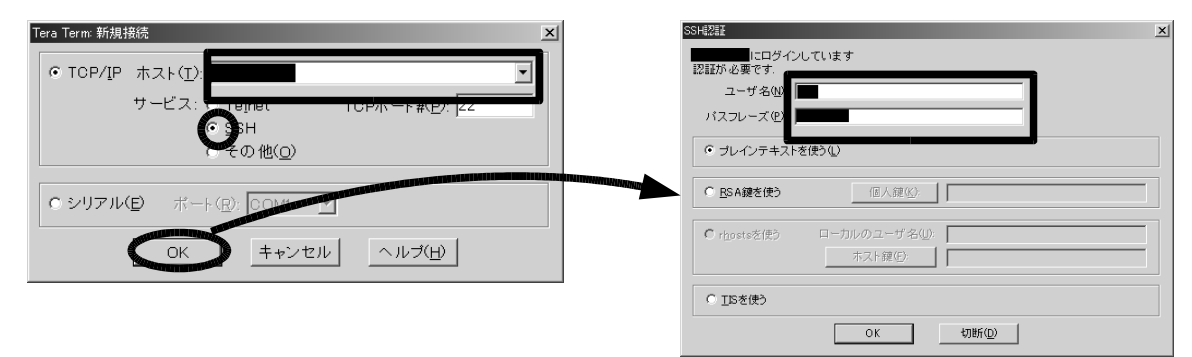

GISサーバーとの接続には、TeraTerm Proを使用する。スタートメニューから、TeraTerm Proを起動し、上左図のダイアログボックスで、サービスとしてSSHを選択後、ホストの欄に割り当てられたGISサーバーのIPアドレスまたはドメイン名を入力する。OKボタンをクリックし、現れたSSH認証ダイアログ(上右図)で、ユーザー名の欄に割り当てられた自分のユーザー名を入力し、パスフレーズの欄にパスワードを入力する。

SSH転送の設定

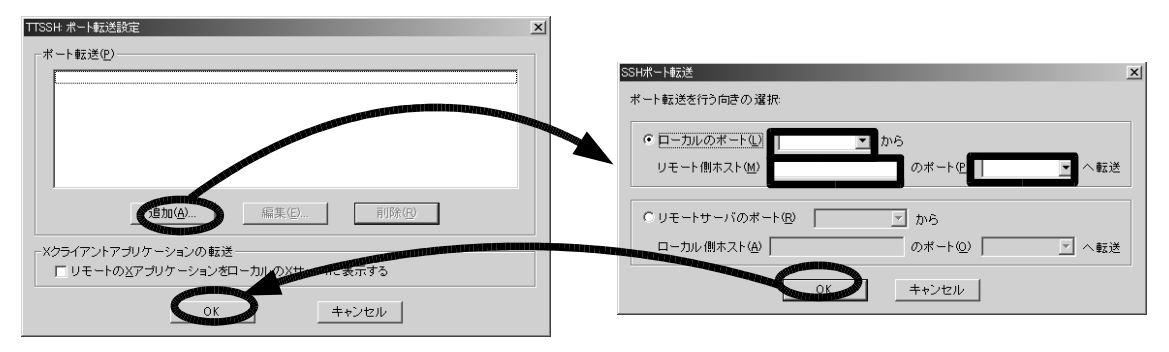

メニューの「設定」-「SSH転送」を選択し、現れるダイアログ(上左図)中の「追加」 のボタンをクリックする。さらに現れるダイアログ(上右図)中で、ローカルポートの欄に「 5991」、リモート側ホストの欄に「割り当てられたGISサーバーのIPアドレスまたはドメイ ン名、ポートの欄に「5900+割り当てられた自分のVNC番号 (例 5901)」を入力し、OKボ タンをクリックし、さらに元のダイアログのOKボタンをクリックする。

3) VNCサーバーの起動

TeraTerm Proのコマンドライン(点滅している■の所)で、以下のコマンドを入力する。

[xxx@localhost xxx]\$ vncserver :VNC 番号

例 vncserver :1

初回実行時のみ、パスワードの入力を要求されるので、パスワード(GISサーバー との接続に用いるパスワードと同じである必要はない)を入力しエンター・キーを押 す。さらに、確認を要求されるので再度同じパスワードを入力する。

4) VNCビューワのダウンロード

下記のホームページから VNC Viewer をデスクトップにダウンロードする。 http://www.realvnc.com/download.html

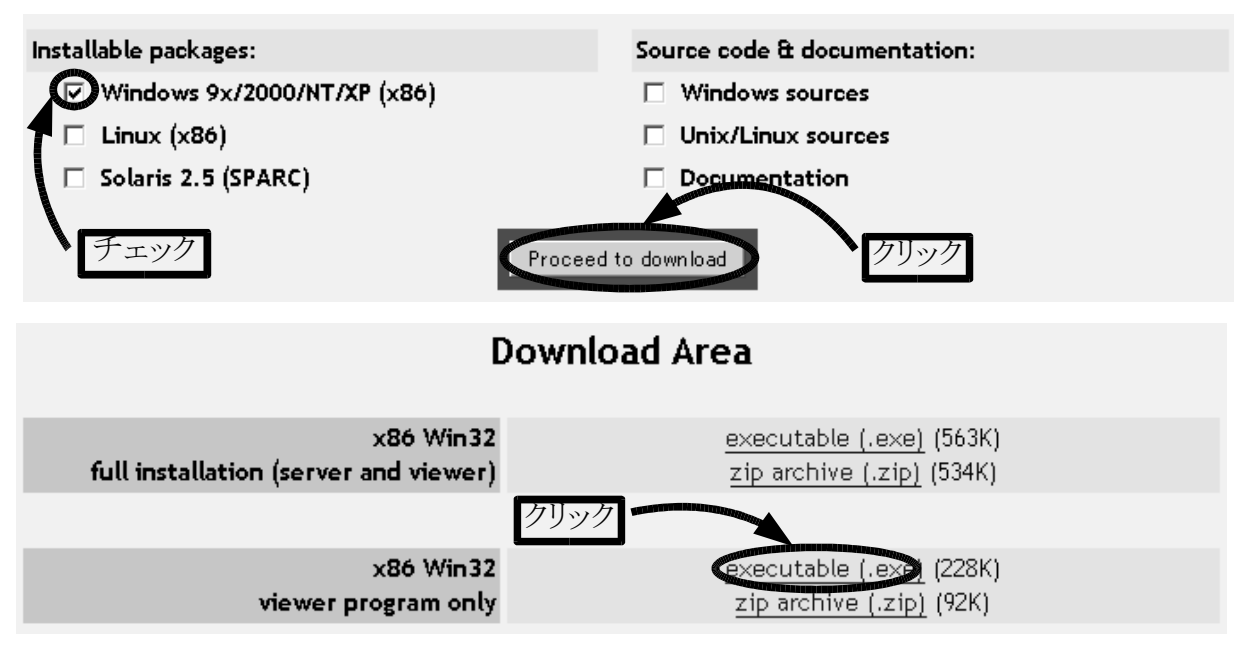

5) VNCビューワの実行と終了

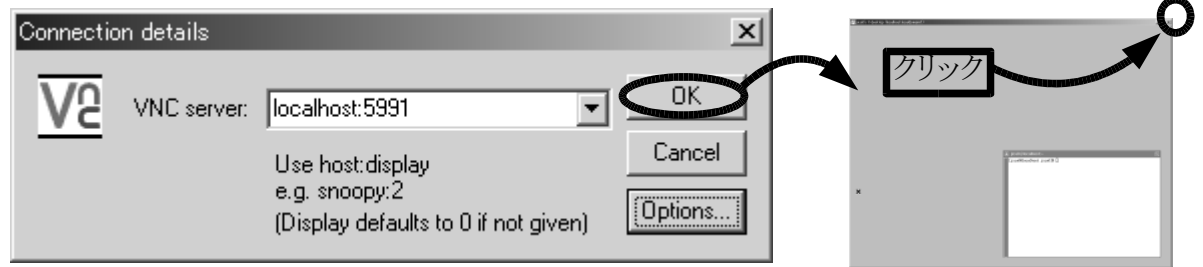

VNCビューワの実行は、ダウンロードしたファイルをダブルクリックし、上図のようにVNC server の欄に、「 localhost:5991 」と入力し、OKボタンをクリックする。

VNCビューワの終了は、右上角の×ボタンをクリックする。

6) VNCサーバーとTeraTerm Proの終了

VNCサーバーの終了は、TeraTerm Proのコマンドライン(点滅している■の所)で、以下のコマンドを入力する。

[xxx@localhost xxx]**\$ vncserver -kill** :**VNC番号** 例 vncserver -kill :1

TeraTerm Proの終了は、コマンドラインで「 exit 」と入力し、エンター・キーを押すと、自動的に TeraTerm Proのウインドウが消える。